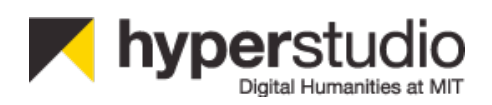

# **Annotation Studio v.2.0 Webinar**

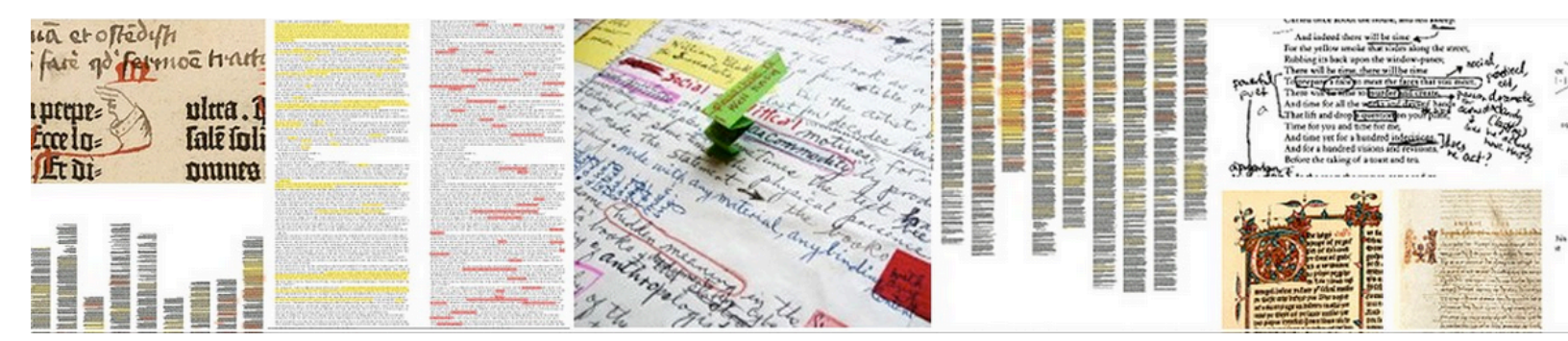

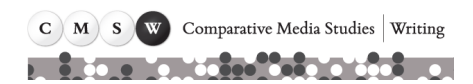

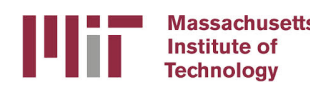

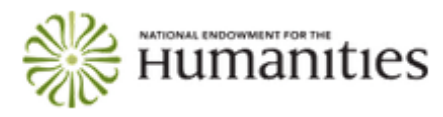

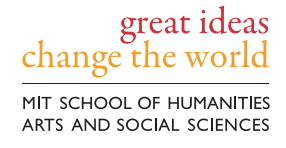

While the webinar is not scheduled to begin until 2 pm EST, we will be available starting from 1:30 pm EST to assist with any technical questions participants may have. Once the webinar begins, however, we will no longer be able to address any technical questions. Please do not disrupt the webinar by keeping your camera on or not muting your microphone. If you have any questions before the webinar, please do email us at <u>hyperstudio-support@mit.edu</u>.

# 1:30 pm

Setup assistance

# 2:00 pm

Introduction by Kurt Fendt, Executive Direction of MIT HyperStudio, with brief demonstration of Annotation Studio by Jamie Folsom, Lead Developer of MIT HyperStudio

# 2:10 pm

**Case Studies** 

Reading Process with Wyn Kelley, Senior Lecturer of Literature at MIT, and Ina Lipkowitz, Lecturer of Literature at MIT

Writing Process with Suzanne Lane, Director of Writing, Rhetoric, and Professional Communications Program at MIT, and Jim Paradis, Robert M. Metcalfe Professor of Writing and Comparative Media Studies at MIT

Foreign Language with Roberto Rey Agudo, Lecturer in Spanish in Global Studies and Languages at MIT

# 2:35 pm

Question and answer period for case studies

# 2:45 pm

Question and answer period for technical questions

# 2:55 pm

Closing remarks by Kurt Fendt

Topic: Annotation Studio v.2.0 Webinar Date: Friday, November 21, 2014 Time: 1:30 pm, Eastern Standard Time (New York, GMT-05:00) Meeting Number: 647 947 186 Meeting Password: hyperstudio

-----

To join the online meeting (Now from mobile devices!)

1. Go to https://mit.webex.com/mit/j.php? MTID=mb4d23a213e3cc74adca5a5393119d6a1

- 2. Download Cisco Webex extension if necessary.
- 3. If requested, enter your name and email address.
- 4. If a password is required, enter the meeting password: hyperstudio

5. Click "Join".

To view in other time zones or languages, please click the link: <u>https://mit.webex.com/mit/j.php?MTID=m4c2041c17b1a2ddf83bda043c36f514e</u>

\_\_\_\_\_

To join the audio conference only

-----

To receive a call back, provide your phone number when you join the meeting, or call the number below and enter the access code. US Toll Number: +1-617-324-0000

Access code:647 947 186

-----

For assistance

-----

- 1. Go to <u>https://mit.webex.com/mit/mc</u>
- 2. On the left navigation bar, click "Support".

# **STEP-BY-STEP GUIDE**

1) Go to the webinar website:

https://mit.webex.com/mit/j.php?MTID=mb4d23a213e3cc74adca5a5393119d6a1

2) Log on to the webinar. Please enter your own name and enter your email address. Click "Join".

| Massachusetts Institute of Technology |                                                                                                    |                         |
|---------------------------------------|----------------------------------------------------------------------------------------------------|-------------------------|
| <b>^</b>                              |                                                                                                    | Log In                  |
|                                       | Test 1                                                                                             | English : New York Time |
|                                       | Thursday, November 13, 2014   9:20 am Eastern Standard Time (GMT-05:00)   1 hour   😑 Started       |                         |
|                                       | Host: Rachel Schnepper Add to My Calendar                                                          |                         |
|                                       | More information                                                                                   |                         |
|                                       | Your name:                                                                                         |                         |
|                                       | Email address:                                                                                     |                         |
|                                       |                                                                                                    |                         |
|                                       | If you are the host, start your meeting.                                                           |                         |
|                                       | By joining this meeting, you are accepting the Cisco WebEx Terms of Service and Privacy Statement. |                         |
|                                       |                                                                                                    |                         |
|                                       |                                                                                                    |                         |
|                                       |                                                                                                    |                         |
|                                       |                                                                                                    |                         |
|                                       |                                                                                                    |                         |
|                                       |                                                                                                    |                         |
|                                       |                                                                                                    |                         |
|                                       |                                                                                                    |                         |
|                                       |                                                                                                    |                         |
|                                       |                                                                                                    |                         |
| ••••                                  |                                                                                                    |                         |

3) If you have never used Cisco Webex software before, you will be prompted to download and install software that will enable you to do so. This process will take around a minute.

Γ

| CISCO WebEx Add-On Required to Join Meetings Download the installation software to your local computer, run it, and then follow the instructions to install the Cisco WebEx add-on. By clicking the Download and Agree button, you advanted the true have read and agree to the Cisco WebEy Linease Agreement.                                                                                                    |
|----------------------------------------------------------------------------------------------------|
| Download the installation software to your local computer, run it, and then follow the instructions to install the Cisco WebEx add-on. By clicking the Download and Agree button, you advocuted that you have read and agree to the Cisco WebEx Ligner Agreement                                                                                                    |
| automouge that you have read and agree to the one of the hard high entropy of the hard hard her hard her |
| Download and Agree                                                                                                    |
|                                                                                                    |
|                                                                                                    |
|                                                                                                    |
|                                                                                                    |
|                                                                                                    |
|                                                                                                    |
|                                                                                                    |
|                                                                                                    |
|                                                                                                    |
|                                                                                                    |

4) After you have successfully installed the Cisco Webex software, you will be taken to the Cisco Webex Meeting Center.

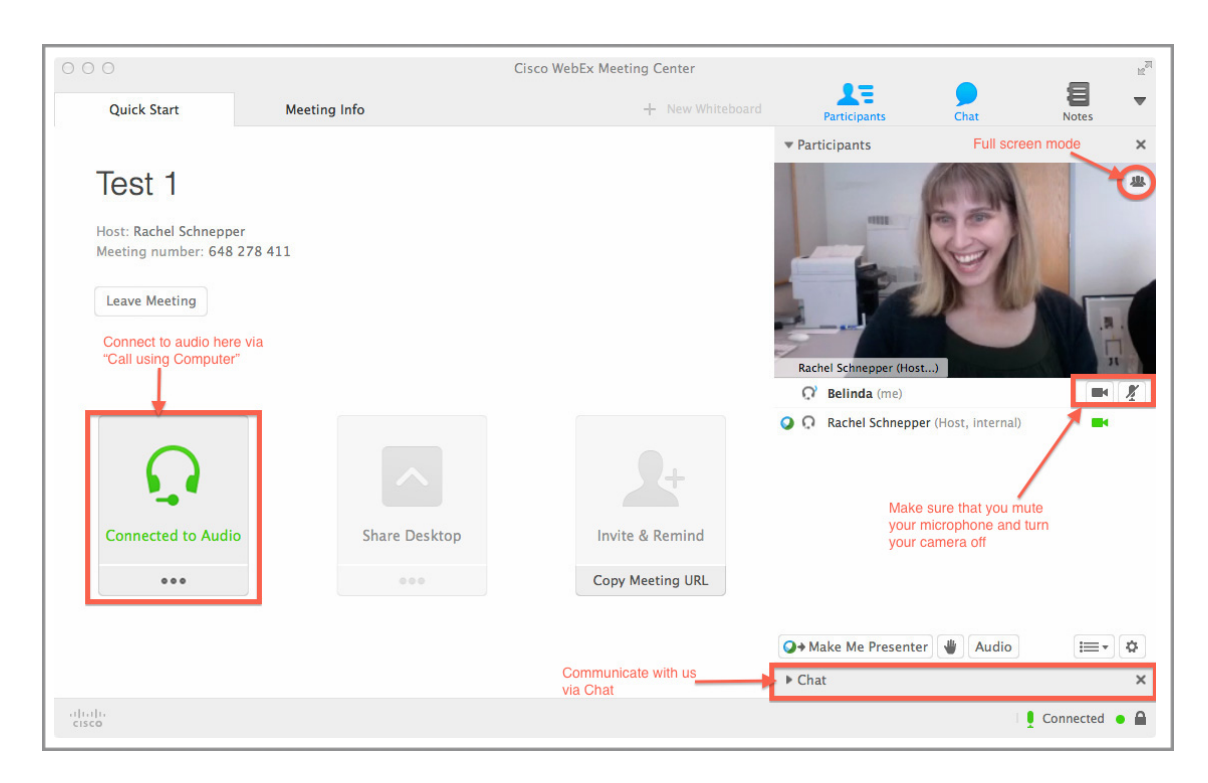

# **Connect to Audio**

Please make sure that you connect to audio via "Call using Computer." After having done so, you will be able to hear us.

## **Mute User Microphone**

Please make sure that you mute your microphone. If you wish to communicate with us, please use the "Chat" function.

#### **Disable User Camera**

Please make sure that you turn off your camera. If you wish to communicate with us, please use the "Chat" function.

#### Chat

Please communicate with us exclusively through the "Chat" function. If you have a question during one of the presentations, please enter it in the "Chat" function. Questions submitted will be addressed following the presentations.

#### Video Panel

In this panel, you will see the live feed from our camera. By disabling your camera, you ensure that this will continue to be the only feed. If you want to switch from the Cisco Webex Meeting Center view to a full screen view of the video panel, click on the full screen mode button in the video panel. Your desktop will now contain only the content in this panel. Please note the drop down control menu at the top of the screen.

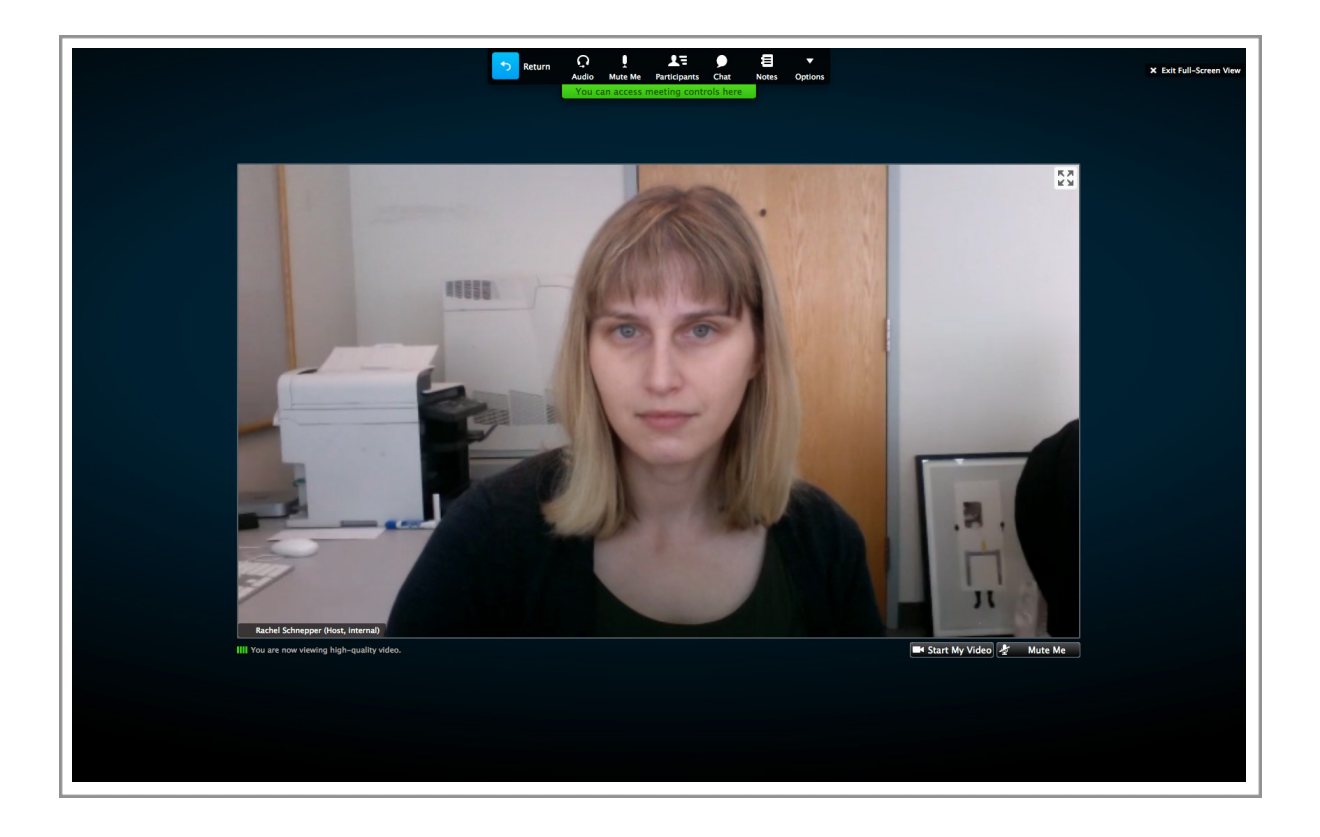

# **Desktop Mode**

| 0                                       |                                                                                                    | Cisco WebEx I                                                     | Meeting Center                                                                                                  |                                                                                                    |                                 |           |   |
|-----------------------------------------|----------------------------------------------------------------------------------------------------|-------------------------------------------------------------------|----------------------------------------------------------------------------------------------------|----------------------------------------------------------------------------------------------------|---------------------------------|-----------|---|
| Quick Start                             | Meeting Info                                                                                                    | Rachel Schnepper (int                                             | + New Whiteboard                                                                                                | Participants                                                                                                    | Chat                            | Notes     |   |
| (D <sup>m</sup> )                       | D                                                                                                    | esktop Full Screen Mod                                            |                                                                                                    | ▼ Participants                                                                                                    |                                 |           |   |
| ing Center File Edit Share V            | New Audio Participant Meeting Window Help                                                                                                    | 0                                                                 | 🀨 🔹 Thu 12:19 PM Rachel Schnepper Q 🔠                                                                           |                                                                                                    | The second second second second |           | - |
| Annotation Studie: × ( ) Annotation Stu | elio 🛪 🔣 Inbox - rachel.sci 🛪 💼 Google Calendar 🗴 👔 Backup Software I. 🛪 👔                                                                                                    | Import/Export - Inj × 🖉 Campaign Builder 🛪 📿 Massachusetta Ins. × | Annotation Studie × PAnnotation Studie ×                                                                        | 1000                                                                                                    | 1000                            | 1000      |   |
| app.annotationstudio.org/docum          | ments/bleak-house                                                                                                    |                                                                   | 요☆ 🖕 🕫 🗆 🗉                                                                                                    |                                                                                                    | and the second                  |           |   |
| HyperStudio Wiki 📕 New Annotation 5%    |                                                                                                    |                                                                   | Coher Bookmarks                                                                                                 |                                                                                                    | 1 Part                          | 1         |   |
|                                         |                                                                                                    |                                                                   | Users 🖬                                                                                                    | 6                                                                                                    |                                 |           |   |
| -                                       | E Dashboard / Docurrents / Binak House                                                                                                    | Amotations                                                        |                                                                                                    | and the second second s |                                 |           |   |
|                                         |                                                                                                    |                                                                   | -                                                                                                    |                                                                                                    | 1 A BAR BAR                     |           |   |
|                                         |                                                                                                    |                                                                   | Filter annotations by:                                                                                          |                                                                                                    |                                 |           |   |
|                                         |                                                                                                    |                                                                   | Who much there                                                                                                  |                                                                                                    |                                 |           |   |
|                                         | The Project Gatenberg eBook, Bleak House, by Charles Dickens                                                                                                    |                                                                   | Me Groupe Classes AF                                                                                            | and the second second s |                                 | 1122      |   |
|                                         | This effock is for the use of anyone anywhere at no cost and with almost no restrictions we<br>more costs is she it sense on to out it under the terms of the Desire (Coteshere Unerstation)                                                                                                    | hatsorver. You                                                    | Where they occur:                                                                                               |                                                                                                    |                                 |           |   |
|                                         | eBook or online at www.gutenberg.org                                                                                                    |                                                                   | Visible portion Whole document                                                                                  |                                                                                                    |                                 |           |   |
|                                         | Title: Bleak House                                                                                                    |                                                                   | the second second second second second second second second second second second second second second second se |                                                                                                    |                                 |           |   |
|                                         | Author: Charles Dickets                                                                                                    |                                                                   |                                                                                                    |                                                                                                    |                                 |           |   |
|                                         | Release Date: August 1, 1997 [effook #1012] Most recently updated: February 21, 2012                                                                                                    |                                                                   |                                                                                                    |                                                                                                    |                                 |           |   |
|                                         | Language: English                                                                                                    |                                                                   |                                                                                                    | Rachel Schnepper (Host.                                                                                                    | )                               | 100       |   |
|                                         | CHARGER HE RECEIPT OF THE DESCRIPTION OF CREATE AND ADDRESS OF THE DESCRIPTION OF CREATE AND ADDRESS OF THE DESCRIPTION OF THE DESCRIPTION OF THE |                                                                   |                                                                                                    |                                                                                                    |                                 |           |   |
|                                         | E-text prepared by Donald Lamson, Toronto, Canad 2 and revised by Thomas Berger and                                                                                                    | Joseph E.                                                         |                                                                                                    | Joiner (me)                                                                                                    | <b>A</b>                        |           | 1 |
|                                         | Lorwennein, M.D.                                                                                                    |                                                                   |                                                                                                    |                                                                                                    |                                 |           |   |
|                                         | BLEAKHOUSE                                                                                                    |                                                                   |                                                                                                    |                                                                                                    | r (Host_internal)               |           |   |
|                                         | by course of proceeding                                                                                                    |                                                                   |                                                                                                    | - interior sentrepper                                                                                                    | (insset incention)              |           |   |
|                                         | PREACE                                                                                                    |                                                                   |                                                                                                    |                                                                                                    |                                 |           |   |
|                                         | A Chancery judge once had the kindness to inform me, as one of a company of some hun                                                                                                    | dred and fifty                                                    |                                                                                                    |                                                                                                    |                                 |           |   |
|                                         | men and women not labouring under any suspicions of lanacy, that the Court of Chancer<br>abilities subject of much notedly, anging to ability point 1 threads the holes's one had a                                                                                                    | r, though the                                                     |                                                                                                    |                                                                                                    |                                 |           |   |
|                                         | direction), was almost immaculate. There had been, he admitted, a trivial blemish or so in                                                                                                    | its rate of                                                       |                                                                                                    |                                                                                                    |                                 |           |   |
|                                         | goily public, it appeared, had been until lately bent in the most determined manner on by                                                                                                    | IOR, WEES<br>NO DEADS                                             |                                                                                                    |                                                                                                    |                                 |           |   |
|                                         | enlarging the number of Chancery judges appointed1 believe by Richard the Second, bu<br>will do as well.                                                                                                    | any other king                                                    |                                                                                                    |                                                                                                    |                                 |           |   |
|                                         | This seemed to me too profound a joke to be inserted in the body of this book or I should                                                                                                    | have restored it                                                  |                                                                                                    | Panel v                                                                                                    | with live video f               | eed       |   |
|                                         | to Conversation Kenge or to Mr. Vholes, with one or other of whom I think it must have a<br>such mouths I might have coupled it with an apt quotation from one of Shakrapeary's sin                                                                                                    | riginated. In<br>MIN                                              |                                                                                                    | from H                                                                                                    | vperStudio                      |           |   |
|                                         | "My nature is subdued To what it works in, like the dyer's hand: Pity me, then, and wish I                                                                                                    | rese second?                                                      |                                                                                                    | IIOIIIII                                                                                                    | yperotadio                      |           |   |
|                                         | But as it is wholesome that the parsimotious public should know what has been doing, an                                                                                                    | d still is doing, in                                              |                                                                                                    |                                                                                                    |                                 |           |   |
|                                         | this connexion, I mention here that everything set forth in these pages concerning the Cor<br>is substantially true, and within the truth. The case of Gridler is in no essential altered from                                                                                                    | et of Characery<br>s one of actual                                | 2                                                                                                    |                                                                                                    |                                 |           |   |
|                                         | occurrence, made public by a dainterested person who was professionally acquainted wit                                                                                                    | the whole of                                                      |                                                                                                    |                                                                                                    |                                 |           |   |
|                                         | the court which was commenced nearly twenty years ago, in which from thirty to forty co                                                                                                    | anal have been                                                    |                                                                                                    |                                                                                                    |                                 |           |   |
|                                         |                                                                                                    |                                                                   |                                                                                                    |                                                                                                    |                                 |           |   |
|                                         | <b></b>                                                                                                    |                                                                   |                                                                                                    |                                                                                                    |                                 |           |   |
|                                         |                                                                                                    |                                                                   |                                                                                                    |                                                                                                    |                                 |           |   |
|                                         |                                                                                                    |                                                                   |                                                                                                    |                                                                                                    |                                 |           |   |
|                                         |                                                                                                    |                                                                   |                                                                                                    |                                                                                                    |                                 |           |   |
|                                         |                                                                                                    |                                                                   |                                                                                                    | Q→ Make Me Presenter                                                                                                    | Audio                           | :≡.+      |   |
|                                         |                                                                                                    |                                                                   |                                                                                                    |                                                                                                    |                                 |           |   |
|                                         | HyperStudio De                                                                                                    | esktop                                                            |                                                                                                    |                                                                                                    |                                 |           |   |
|                                         |                                                                                                    | NO CO SHOW BY D                                                   |                                                                                                    |                                                                                                    |                                 | Lonnected |   |

Throughout the webinar, we will share content from our desktop, including but not limited to PowerPoint slides, Annotation Studio, <u>www.annotationstudio.org</u>, and support.annotationstudio.org. This desktop content will appear in another panel in the Cisco Webex Meeting Center. To view the content of the desktop panel in full screen mode, please click the two arrows icon at the top right of the desktop panel. Both the desktop panel and video panel will now appear in full screen with a drop down control menu.

| Construction of the second second         |                                                                                                    |                           |                                           |                                   |
|-------------------------------------------|----------------------------------------------------------------------------------------------------|---------------------------|-------------------------------------------|-----------------------------------|
| Annotation Studio × ( ] Annotation Stud   | dio X Minbox - rachel.sch X Micoogle Calendar X Micoogle Software F X C Import/Export (Hy                                                                                                    | × Campaign Builder × Mass | achusetts Insi × ( MAnnotation Studio × ) | Annotation St                     |
| app.annotationstudio.org/docum            | ients/bleak-nouse                                                                                                    |                           |                                           | C C C                             |
| A Hyperstadio with PI New Admotation stor |                                                                                                    |                           |                                           |                                   |
| Ar                                        | nnotation Studio                                                                                                    |                           |                                           | Rachel Schnepper Ofost, Internal) |
| =                                         | Dashboard / Documents / Bleak House                                                                                                    | Annotations               | Q <sup>2</sup>                            |                                   |
|                                           |                                                                                                    |                           |                                           |                                   |
|                                           |                                                                                                    |                           | Fil                                       |                                   |
|                                           |                                                                                                    |                           | WE                                        | o made them:                      |
|                                           | The Project Gutenberg eBook, Bleak House, by Charles Dickens                                                                                                    |                           | M                                         | le Groups Classes All             |
|                                           | This eBook is for the use of anyone anywhere at no cost and with almost no restrictions whatsoever. You                                                                                                    |                           | W                                         | are they occur f                  |
|                                           | may copy it, give it away or re-use it under the terms of the Project Gutenberg License included with this<br>eBook or online at wave mitenberg org                                                                                                    |                           |                                           |                                   |
|                                           | Title Bleak House                                                                                                    |                           |                                           | sible portion Whole document      |
|                                           | Author: Charles Dickens                                                                                                    |                           |                                           |                                   |
|                                           | Release Date: August 1, 1997 [eBook #1023] Most recently updated: February 21, 2012                                                                                                    |                           |                                           |                                   |
|                                           | Language: English                                                                                                    |                           |                                           |                                   |
|                                           | Character set encoding: ISO-646-US (US-ASCII)                                                                                                    |                           |                                           |                                   |
|                                           | ***START OF THE PROJECT GUTENBERG EBOOK BLEAK HOUSE***                                                                                                    |                           |                                           |                                   |
|                                           | E-text prepared by Donald Lainson, Toronto, Cana <b>š</b> a, and revised by Thomas Berger and Joseph E.<br>Loewenstein, M.D.                                                                                                    |                           |                                           |                                   |
|                                           | BLEAK HOUSE                                                                                                    |                           |                                           |                                   |
|                                           | by                                                                                                    |                           |                                           |                                   |
|                                           | CHARLES DICKENS                                                                                                    |                           |                                           |                                   |
|                                           | PREFACE                                                                                                    |                           |                                           |                                   |
|                                           | A Chancery Judge once had he kindness to inform me, as one of a company of some hundred and fifty<br>mern and women one liaboring under as synapsicions of hances, but that the Coart of Chancer, dhough the<br>shing subject of much popular projuble (a tar which point) thought the Judget's vye had a cast in my<br>direction), as also not munavalute. There thad been, the admitted a travial blends hor or is in rate of<br>progress, but this was catagerated and had been entirely owing to the 'paintimoty of the public, 'which<br>guilty public, targeneral, had been until and yet entit the most determined manner of ny no means<br>enlarging the number of Chancery judges appointed.— believe by Richard the Second, but any other king<br>will do as well.           |                           |                                           |                                   |
|                                           | This seemed to me too profound a joke to be inserted in the body of this book or 1 should have restored it<br>to Conversation Kenge or to Mr. Holes, with one or other of whom 1 think it must have originated. In<br>such mouth in high have coupled it with an apt quotation from one of Shakespeare's sonnets:                                                                                                    |                           |                                           |                                   |
|                                           | "My nature is subdued To what it works in, like the dyer's hand: Pity me, then, and wish I were renewed!"                                                                                                    |                           |                                           | 5                                 |
|                                           | But as it is wholesome that the particulation public should know what has been doing, and still a doing in<br>this constants. In match have that receiving an of this is have page conserving the Account of Chancery<br>is submatually true, and which the truth. The case of Colling is in no scenario alivered from one of extant<br>occurrence, made public by a submatered porovs sho was professionally sequinited with the solution<br>of the momentum energy from beginning to end. At this present moments (August, Hij) there is no as thefere<br>the momentum energy from beginning to end. At this present moments (August, Hij) there is no as the force<br>the momentum energy from beginning to end. At this present moments (August, Hij) there is no as the solution. |                           |                                           |                                   |

While the webinar is not scheduled to begin until 2 pm EST, we will be available starting from 1:30 pm EST to assist with any technical questions participants may have. Once the webinar begins, however, we will no longer be able to address any technical questions. Please do not disrupt the webinar by keeping your camera on or not muting your microphone.

If you have any questions before the webinar, please do email us at <u>hyperstudio-support@mit.edu</u>. Please also consult the following technical problems and solutions.

# Poor Audio/Video Quality

Cisco Webex software is exceptionally high quality. However, users may nonetheless experience quality issues with their video and audio. The most likely cause of this is background applications consuming an excessive amount of bandwidth. These include, but are not limited to, anti-virus software such as Sophos and Norton, and cloud-based backup applications such as Crash Plan and Dropbox. If your computer is running any background applications, please disable them for the duration of the webinar.

#### **Unable to Join Meeting**

Please make sure that you have downloaded and installed the Cisco Webex software. Also, users often report that closing the Cisco Webex Meeting Center window and logging back in is very effective.

# **Mobile Devices**

The webinar can also be viewed from mobile devices (iPhone, iPad, Android devices). If you continue to have issues using your computer, please try accessing the webinar from your mobile device exactly as you would from your computer.